#### HƯỚNG DẫN KHÁCH HÀNG ĐĂNG KÝ VÀ MỞ

### TÀI KHOẢN THANH TOÁN TRỰC TUYẾN TRÊN BAOVIET SMART

#### I. TẢI ỨNG DỤNG BAOVIET SMART

1. Khách hàng sử dụng điện thoại hệ điều hành Android/IOS thực hiện quét mã QR sau để tải ứng dụng BAOVIET Smart:

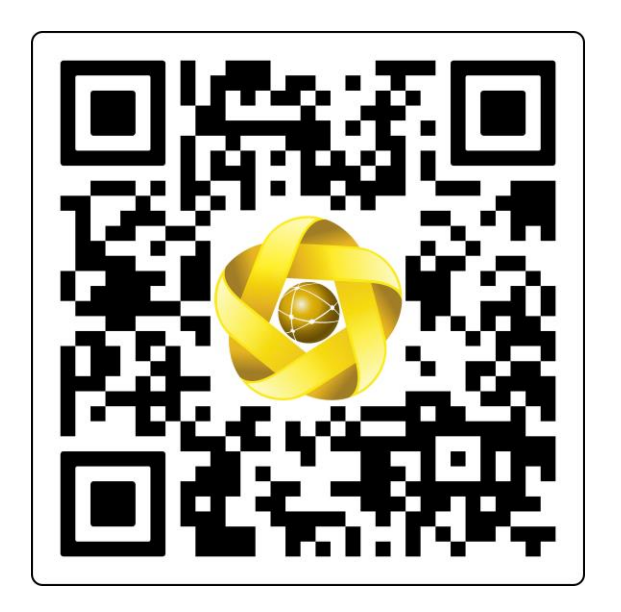

2. Khách hàng truy cập Truy cập App Store đối với hệ điều hành IOS, CH Play đối với hệ điều hành Android. Tìm kiếm ứng dụng bằng cách gõ từ khóa "BAOVIET Smart".

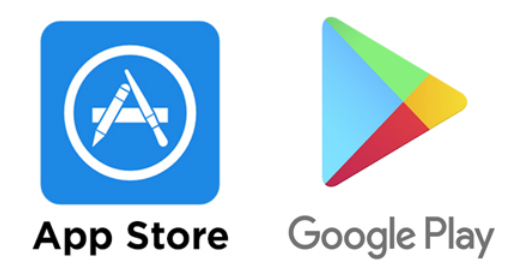

### II. HƯỚNG DẪN ĐĂNG KÝ, NÂNG CẤP GÓI DỊCH VỤ TRÊN BAOVIET SMART

### 1. Trường hợp 1: KH mới chưa có tài khoản thanh toán tại BAOVIET Bank, chưa cài BAOVIET Smart

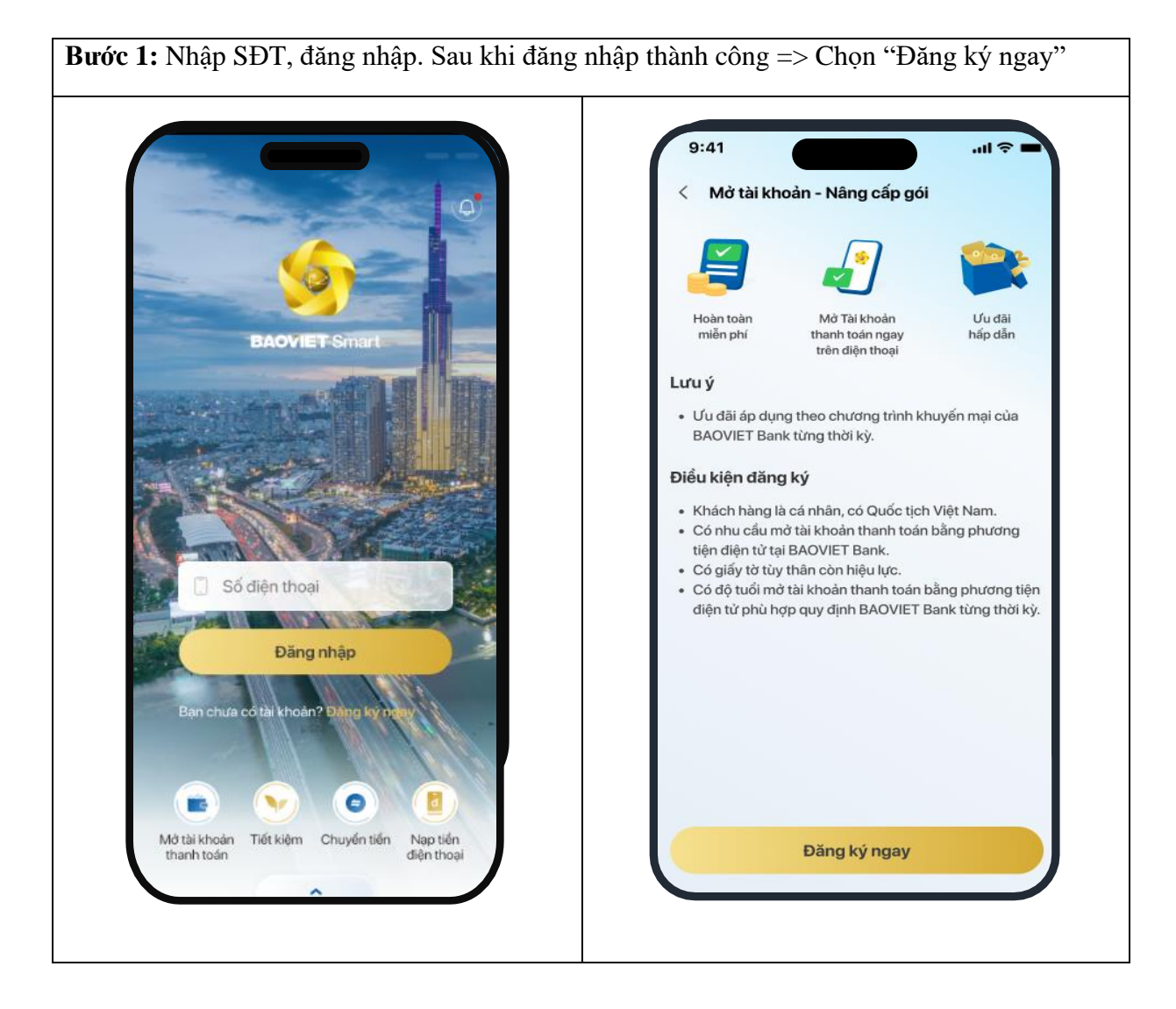

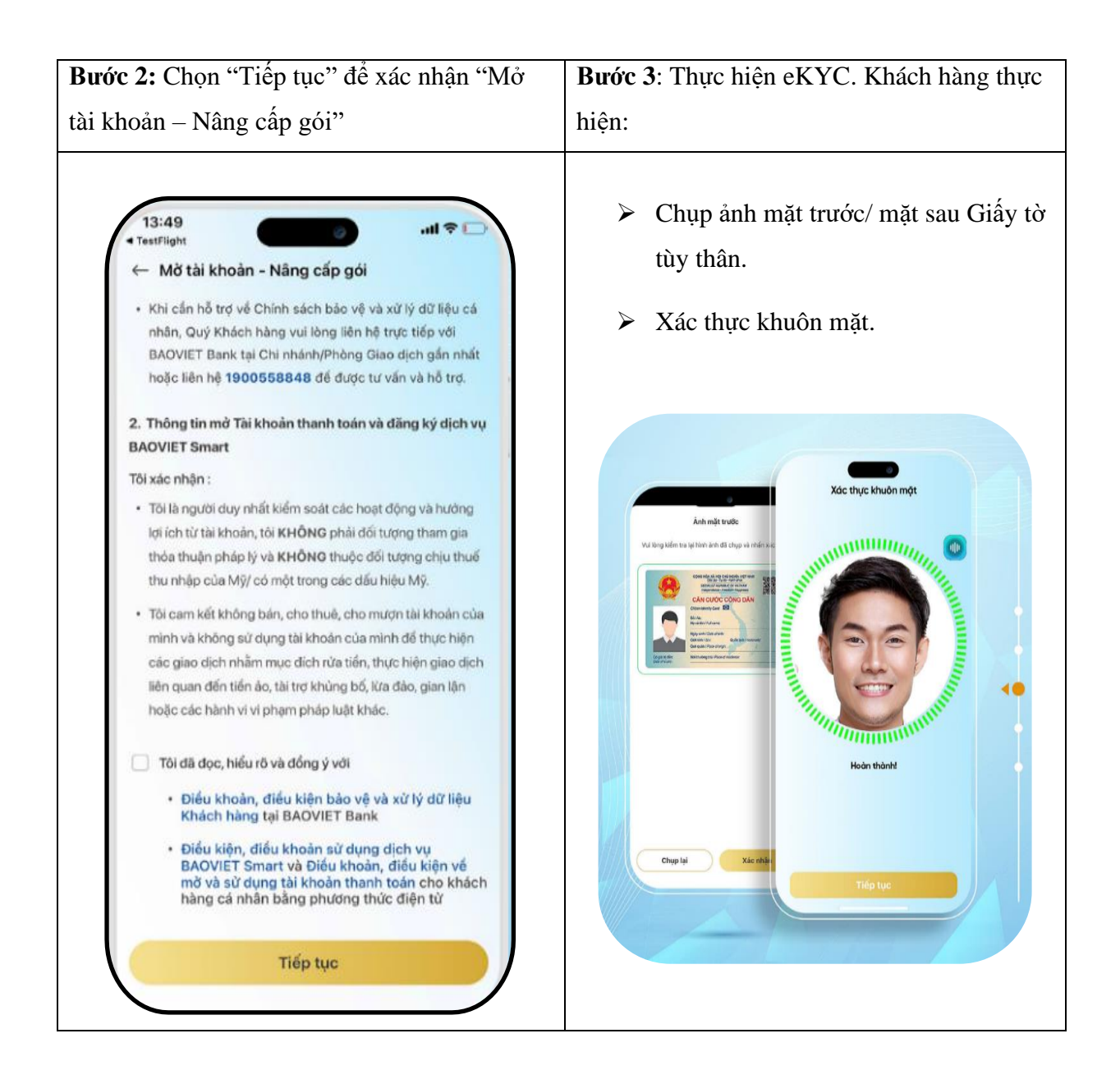

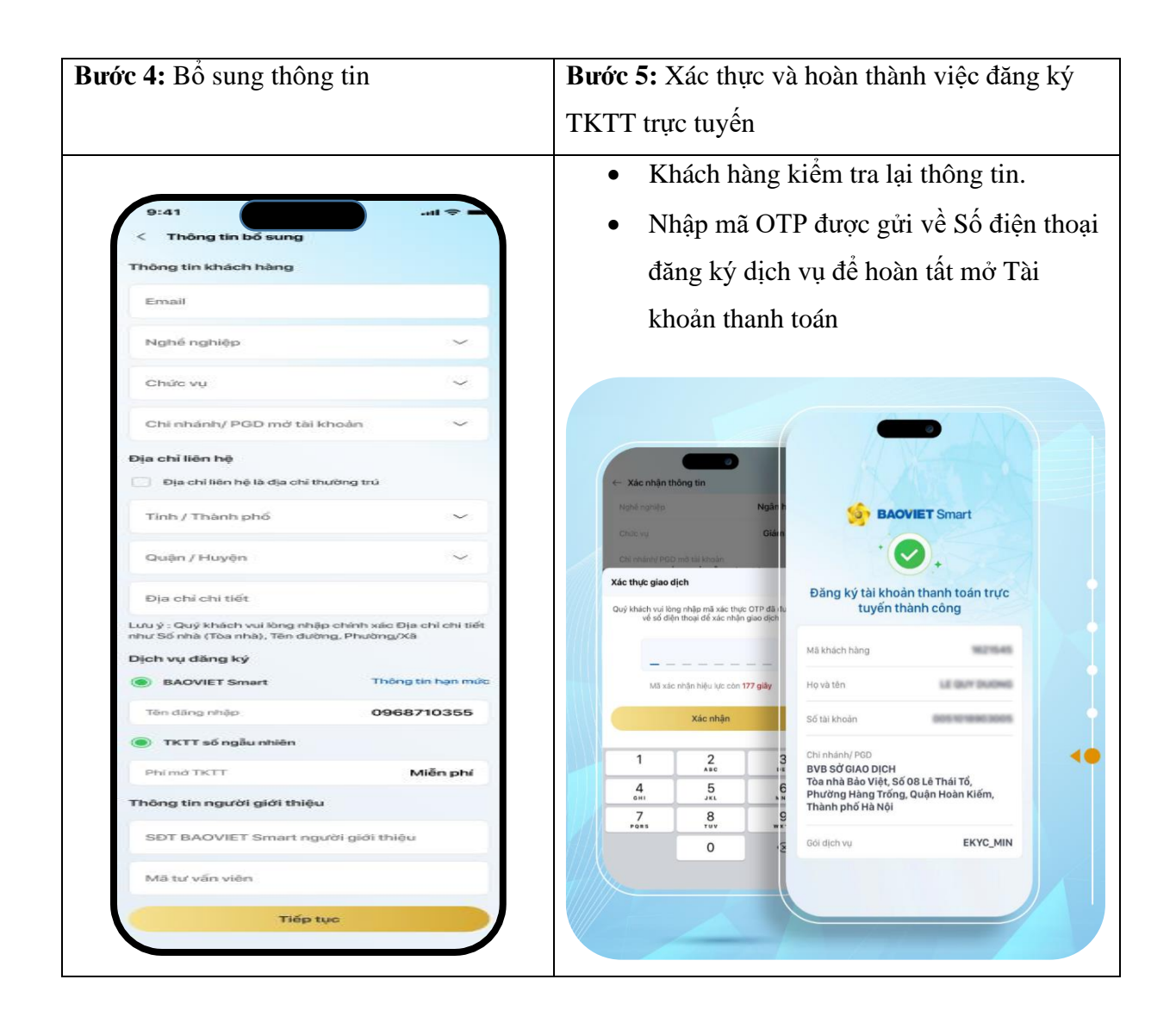

Sau khi hoàn tất mở tài khoản thanh toán, TVV/CB cung cấp thông tin tài khoản tới đầu mối CTTV BVNT để tập hợp gửi về TCT ghi nhận tài khoản chi trả thu nhập theo hướng dẫn hiện hành của P.Kế toán TCT.

## 2. Trường hợp 2: KH đã mở TKTT tại quầy và chưa có BAOVIET Smart => Thực hiện liên kết tài khoản nâng cấp lên gói Định danh

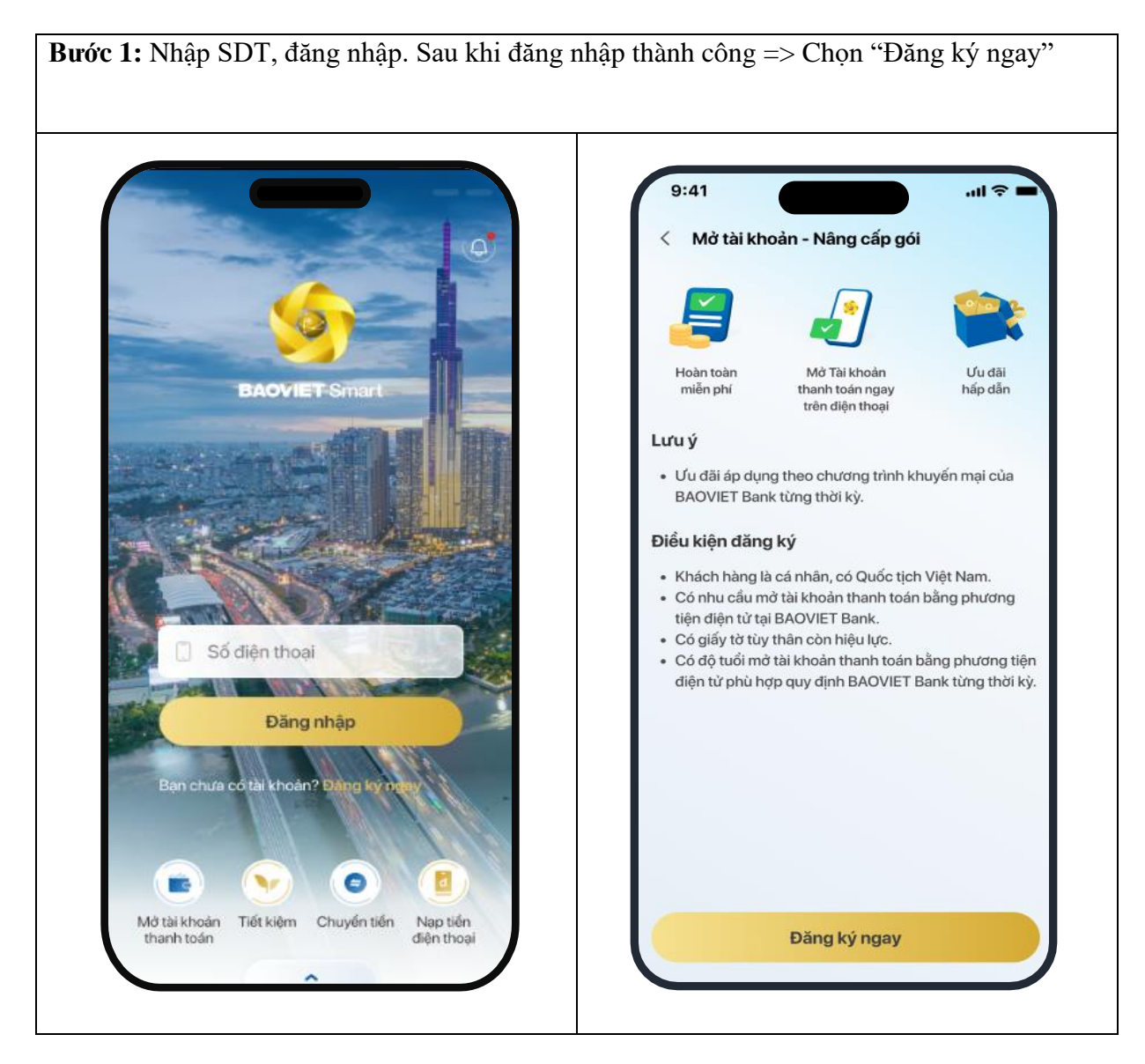

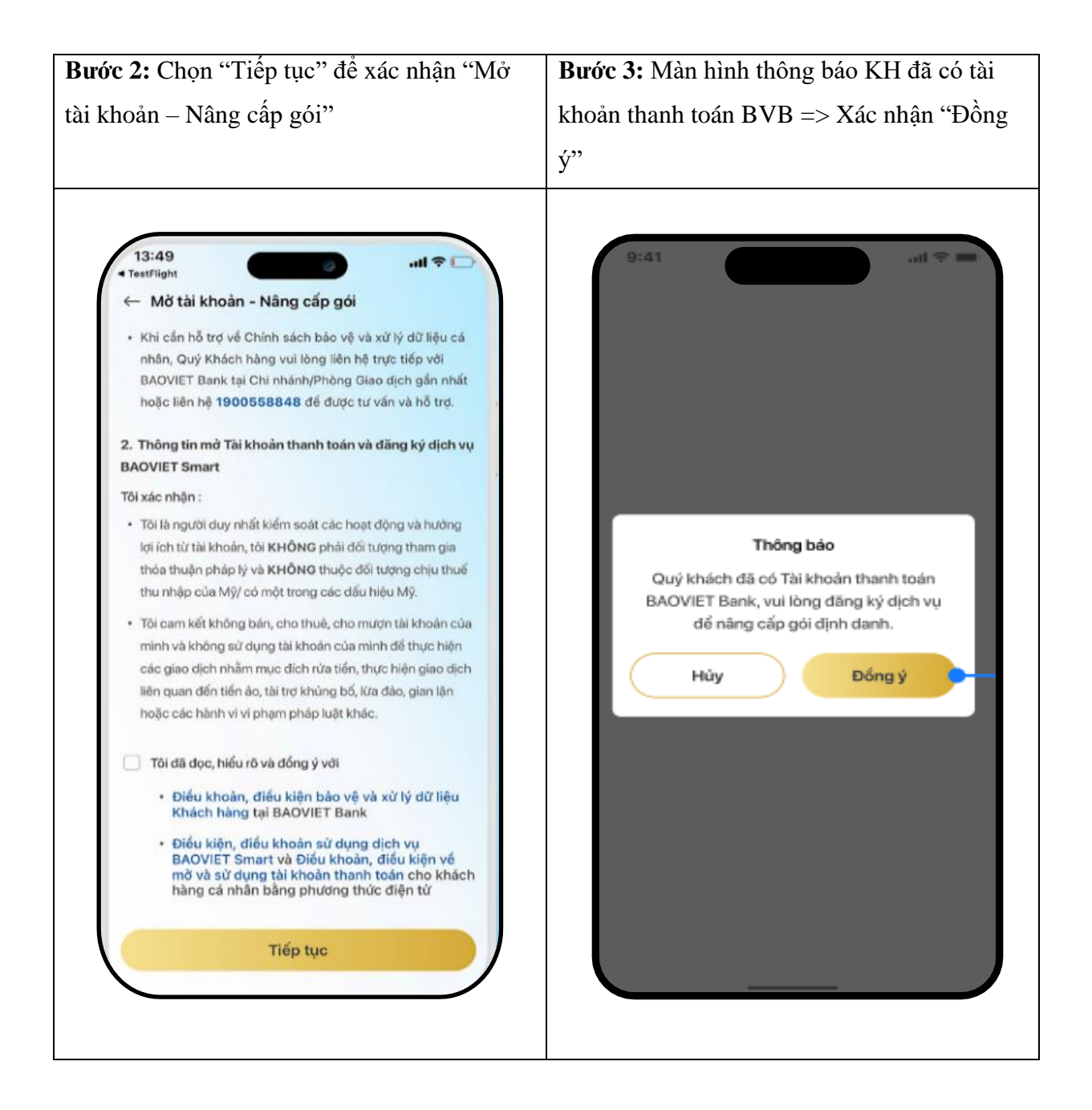

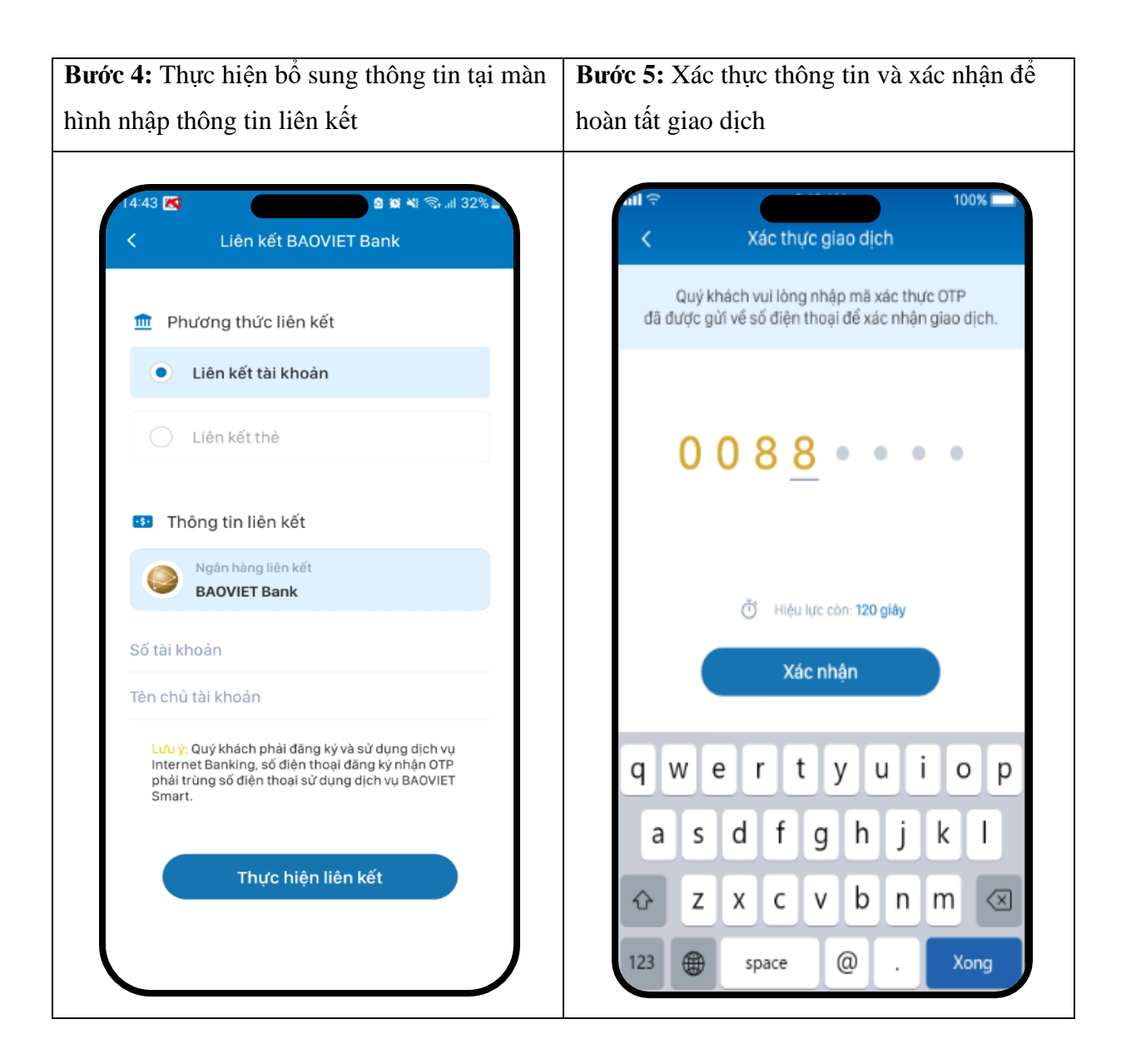

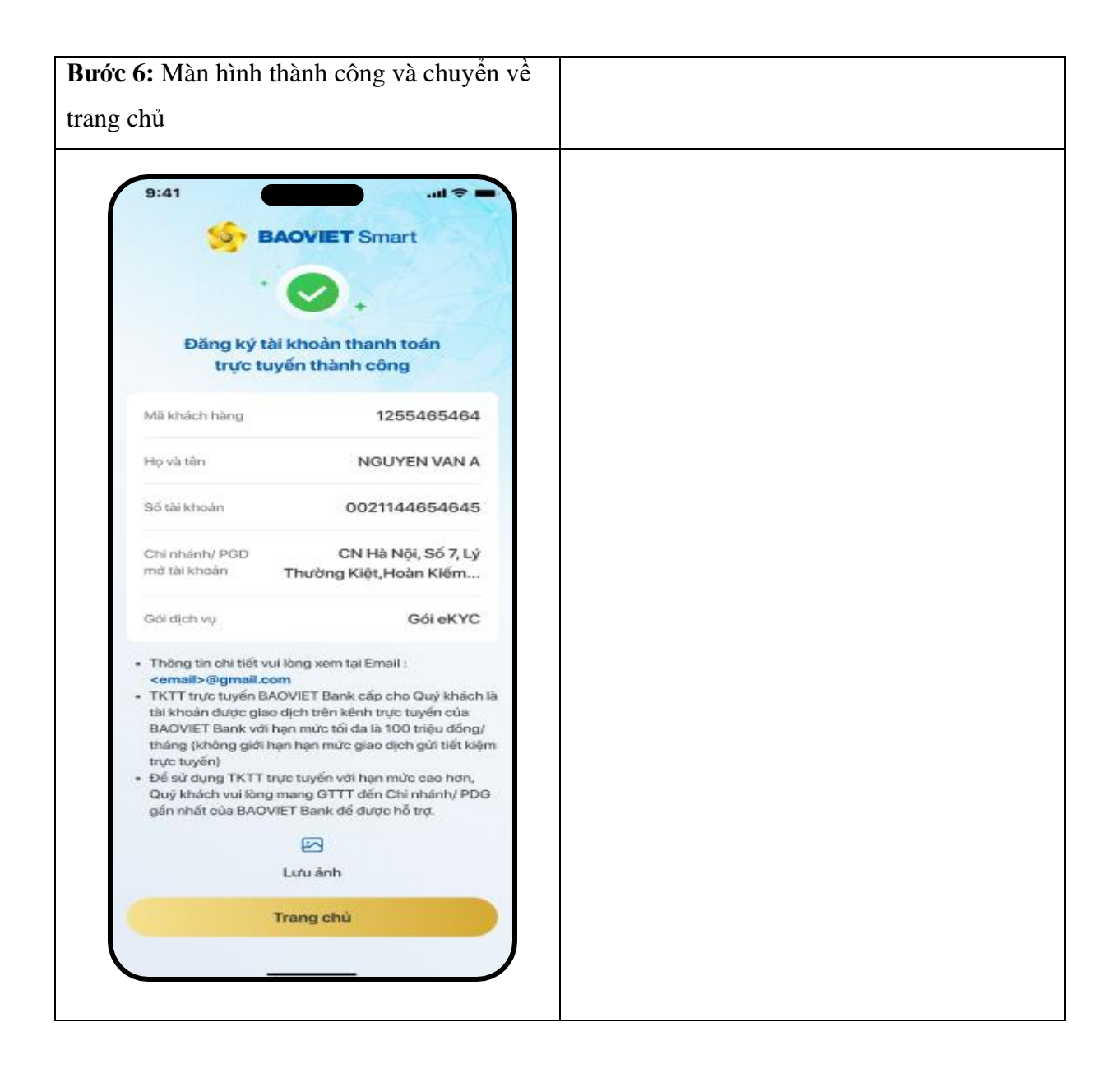

### Trường họp 3: KH đã có BAOVIET Smart và gói eKYC/eKYC min, chưa có TKTT tại quầy => Khách hàng thực hiện Mở TKTT + Liên kết

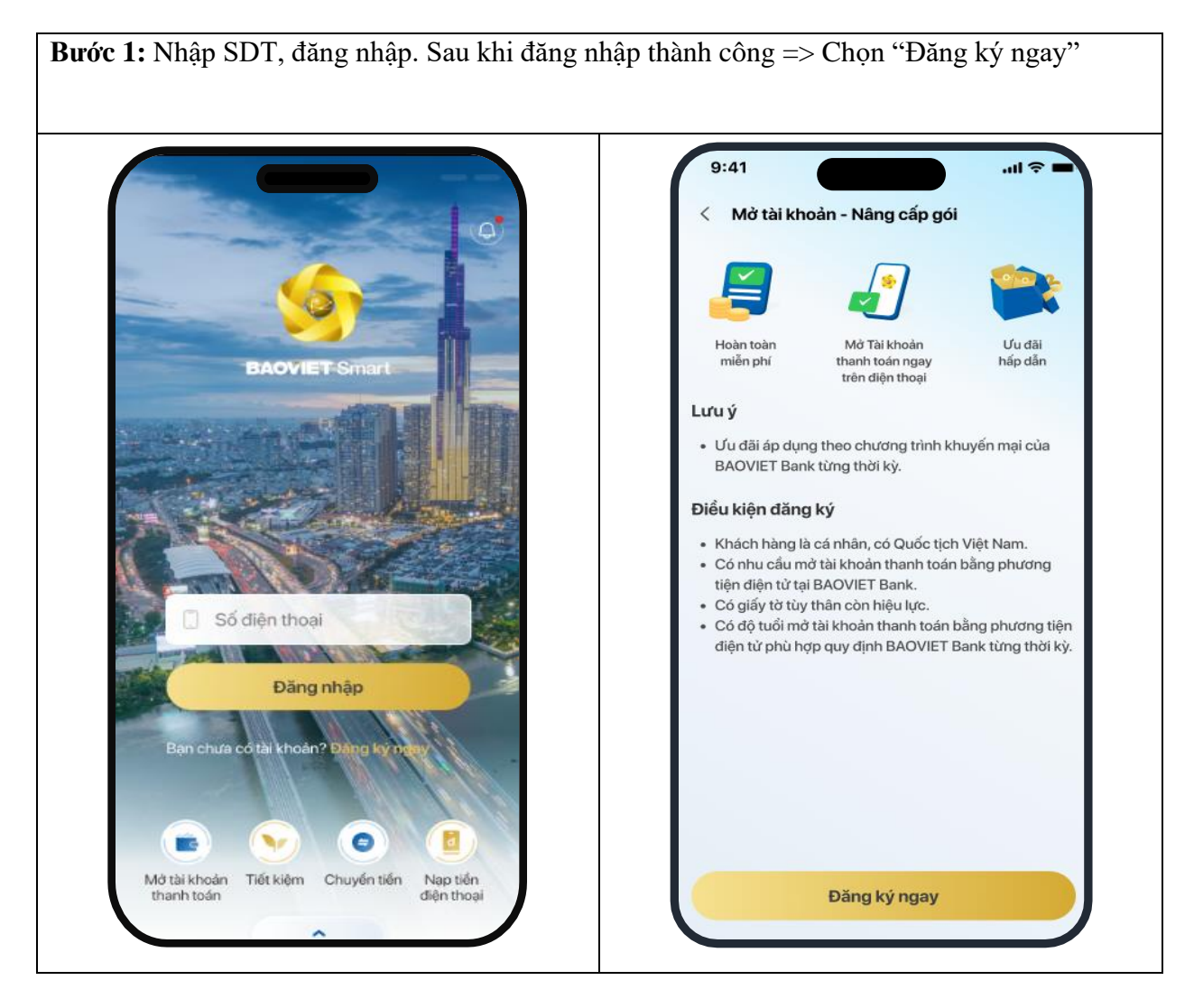

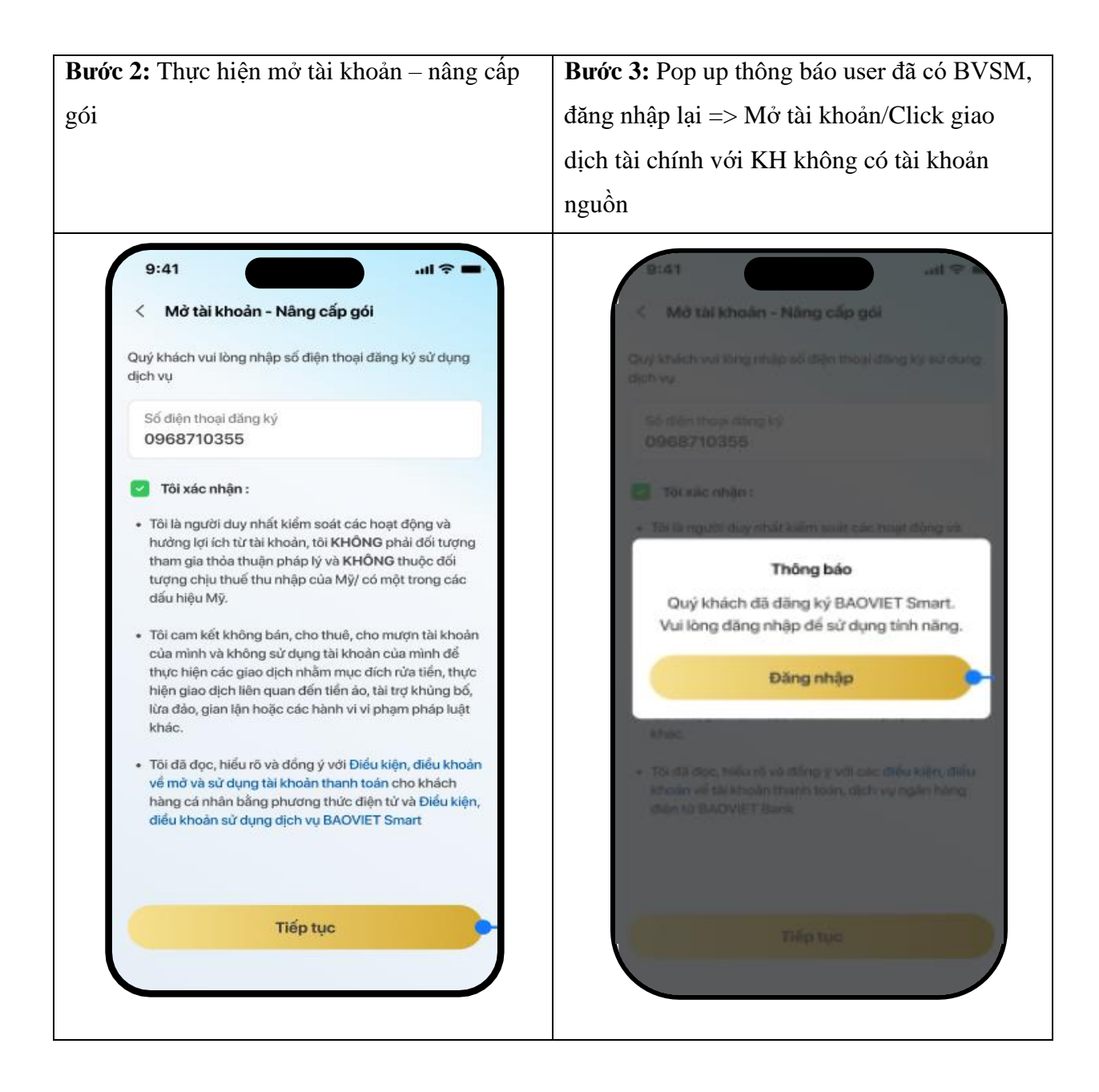

| rớc 4: Thực hiện mở tài khoản                                                                 |                            | <b>Bước 5:</b> Nhập các thông tin bổ sung và xác                                                                                              |  |  |
|-----------------------------------------------------------------------------------------------|----------------------------|----------------------------------------------------------------------------------------------------|--|--|
|                                                                                               |                            | nhận thông tin                                                                                                    |  |  |
| 9:41<br>← Chuyển tiền ngân hàng                                                               | all 🗢 🖿                    | 9:41II 🗢 🖛                                                                                                    |  |  |
| Tài khoản nguồn                                                                               |                            | Email dăng ký                                                                                                    |  |  |
|                                                                                               |                            | Nghế nghiệp 🗸 🗣                                                                                                    |  |  |
| Số dư                                                                                         | VND                        | chiáo vụ. 🗸 🔶                                                                                                    |  |  |
| Chuyển tiển đến                                                                               |                            | Chỉ nhánh/ PGD mở tài khoản 🗸 🔶                                                                                                    |  |  |
|                                                                                               |                            | Địa chỉ liên hệ                                                                                                    |  |  |
| Thông báo                                                                                     |                            | Dịa chỉ liên hệ là địa chỉ thường trú                                                                                                    |  |  |
|                                                                                               |                            | Tỉnh / Thành phố. 🗸 🗸                                                                                                    |  |  |
| Quy knach chứa có Tái khoán tha<br>BAOVIET Bank. Vui lòng mở tài kl<br>dụng tiện ích dịch vụ. | ann toan tại<br>hoàn để sử | Quận / Huyện 🗸 🗸                                                                                                    |  |  |
| Mở tài khoản                                                                                  |                            | Địa chỉ chi tiết<br>Lưu ý : Quý khách vui lòng nhập chính xác Địa chỉ chi tiết<br>như Số nhà (Tòa nhà), Tên đường, Phường/Xã                  |  |  |
|                                                                                               |                            | Dịch vụ đăng ký                                                                                                    |  |  |
|                                                                                               |                            | TKTT số ngẫu nhiên                                                                                                    |  |  |
| Số tiền                                                                                       |                            | Phi mở TKTT Miễn phí                                                                                                    |  |  |
| 12,800,000                                                                                    | VND                        | Thông tin người giới thiệu                                                                                                    |  |  |
| Mười hai triệu tám trăm nghìn đồng                                                            |                            | SDT BAOVIET Smart người giới thiệu                                                                                                    |  |  |
| Nội dung                                                                                      | 50/100                     | Mā tư văn viên                                                                                                    |  |  |
| Nguyen van An chuyen tien                                                                     |                            | <ul> <li>Tôi đã đọc, hiếu rõ và đồng ý với các điều kiện điều<br/>khoản về mở và sử dụng Tài khoản thanh toán tại<br/>BAOVIET Bank</li> </ul> |  |  |
| Tiep tục                                                                                      |                            | Тібр tục                                                                                                    |  |  |
|                                                                                               |                            |                                                                                                    |  |  |
|                                                                                               |                            |                                                                                                    |  |  |

| 9:41                           |                                               |              |                         |                 |  |
|--------------------------------|-----------------------------------------------|--------------|-------------------------|-----------------|--|
| < Xác nhận thôn                | g tin                                         |              |                         |                 |  |
| Email                          | email@gmail.com                               |              |                         |                 |  |
| Nghế nghiệp                    | [Nghể nghiệp]                                 | Xác thực gi  | Xác thực giao dịch ×    |                 |  |
| Chức vụ                        | [Chức vụ]                                     | Quý khách vu | i lòng nhập mã xác thực | c OTP đã được g |  |
| Chi nhánh/ PGD<br>mở tài khoản | CN Hà Nội, Số 7, Lý<br>Thường Kiệt,Hoàn Kiếm  |              | a de xac man giao dic   | "               |  |
| Địa chỉ liên hệ                | Số 44/858 Kim Giang,<br>Thanh Liệt, Thanh Trì | 9 1          | <u>19</u>               |                 |  |
| Dịch vụ đăng ký                | TKTT số ngẫu nhiên                            |              |                         | 50              |  |
| Phí mờ TKTT                    | Miễn phí                                      | Ma           | xac nhạn hiệu lực còn t | oa diaA         |  |
| hông tin người giớ             | 'i thiệu                                      |              | Xác nhận                |                 |  |
| Số điện thoại giới thiệ        | фи <b>0968710355</b>                          | 1            | 2<br>^80                | 3<br>DEF        |  |
| Họ và tên                      | NGUYEN VAN A                                  | 4<br>0HI     | 5                       | 6<br>MN0        |  |
| Số CIF                         | 144654645                                     | 7<br>PORS    | 8                       | 9<br>wxyz       |  |
| Mã tư vấn viên                 | D12345656546                                  |              | 0                       | ~               |  |
|                                | Tiếp tục                                      |              |                         |                 |  |

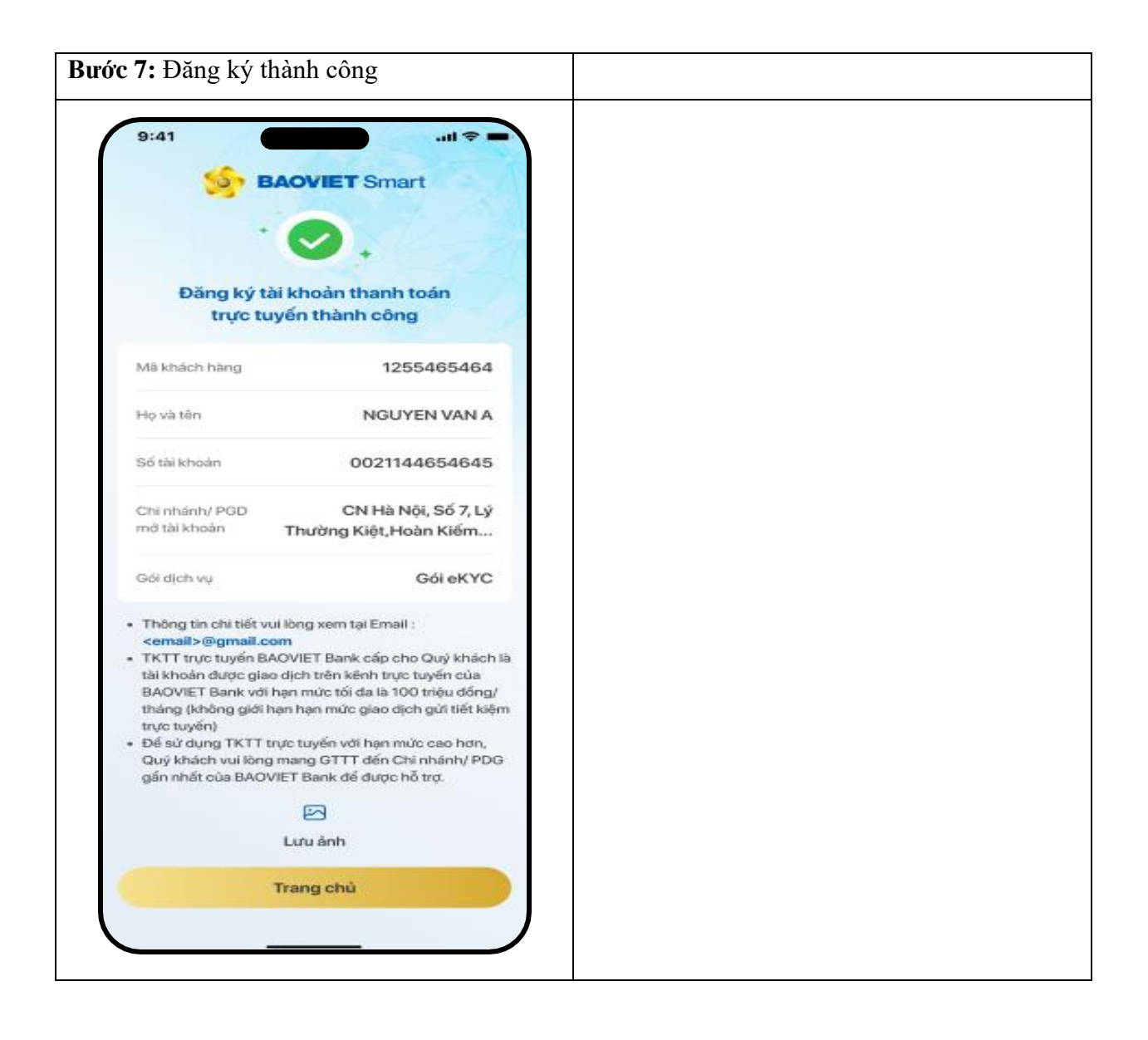

# 4. Trường hợp 4: KH đã có BAOVIET Smart và gói 1, chưa có TKTT tại quầy => Mở TKTT + Liên kết + nâng cấp gói eKYC min

**Bước 1:** Nhập SDT, đăng nhập và Chọn "Nâng cấp ngay" sau khi login thành công (với KH gói 1)

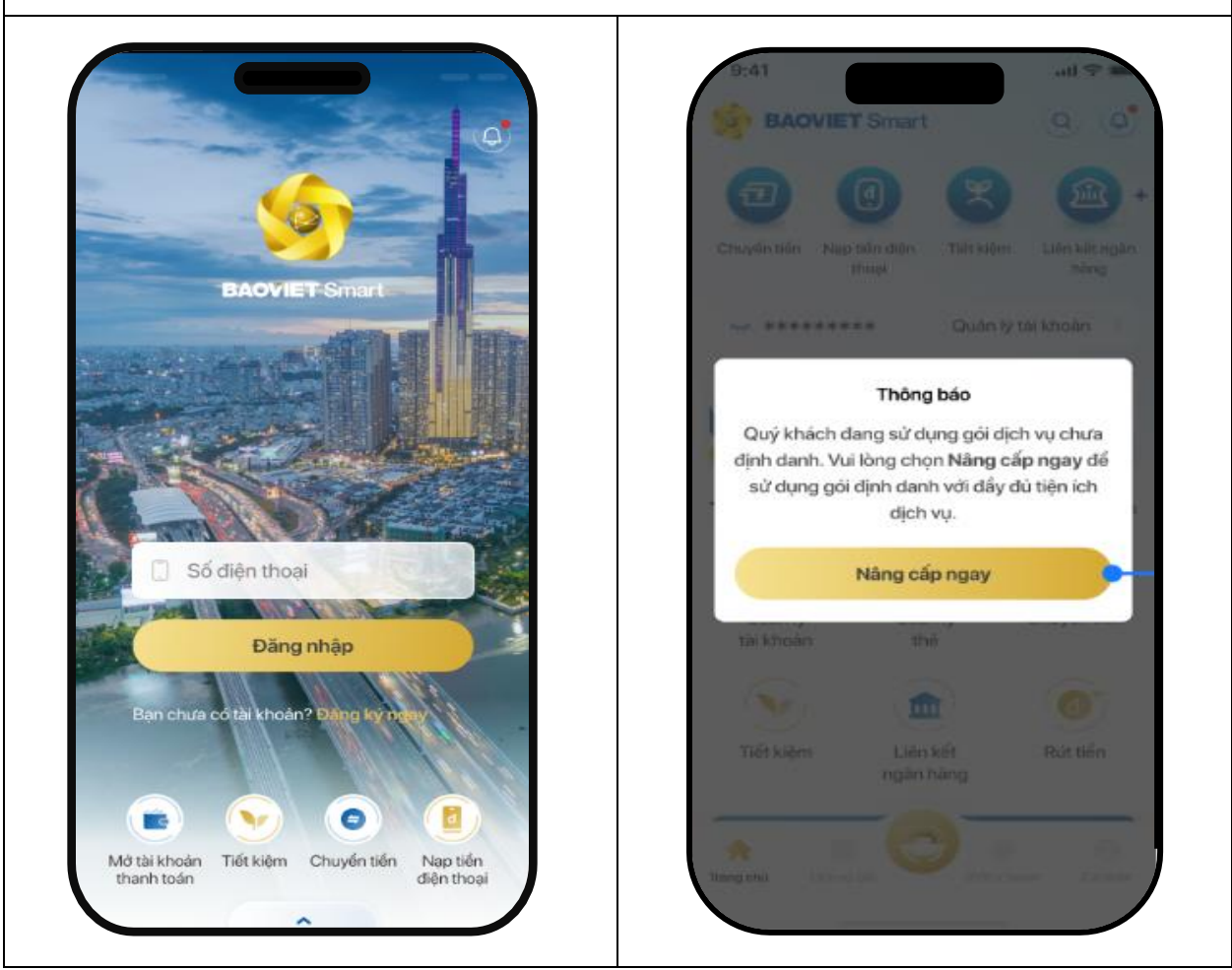

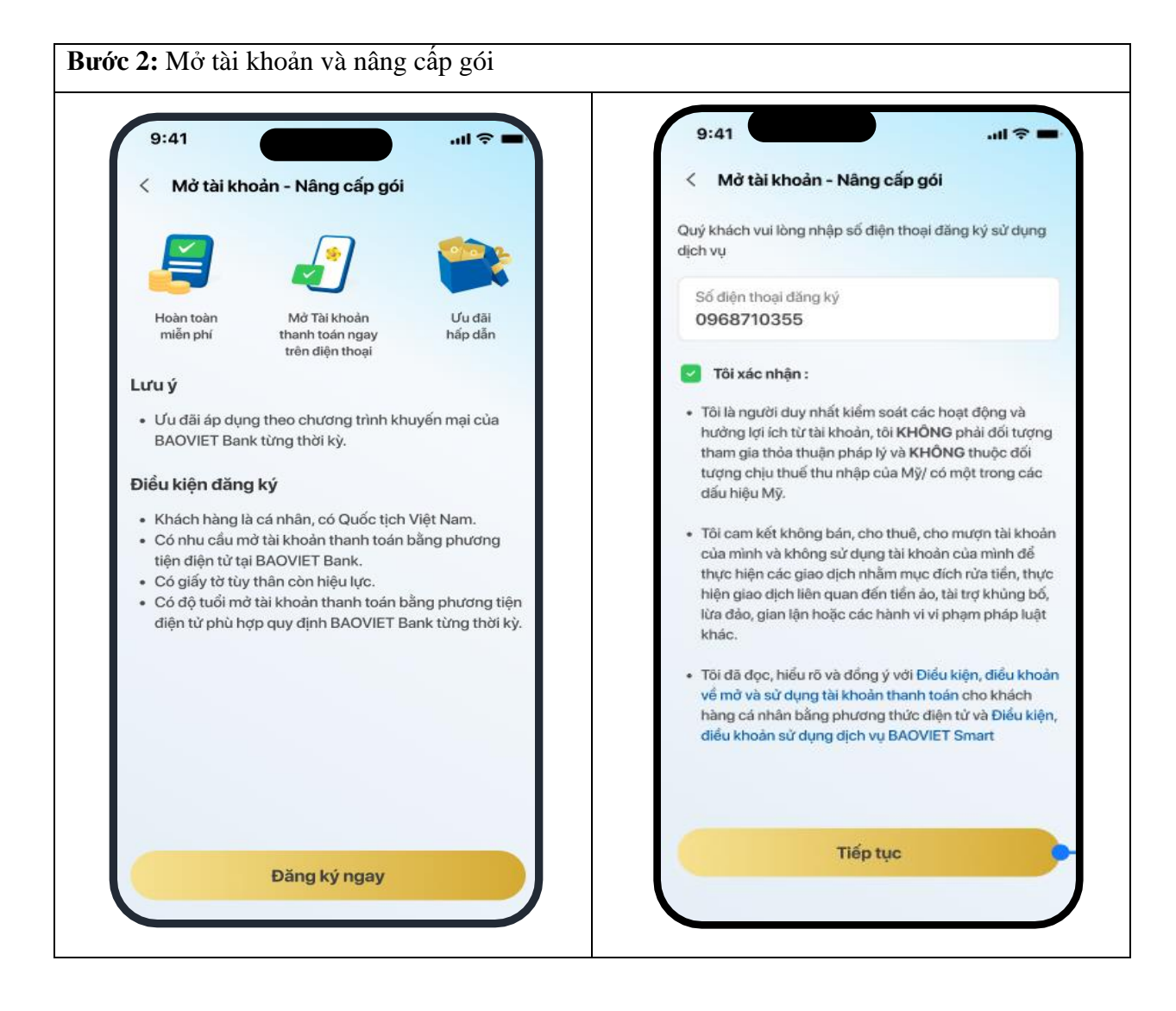

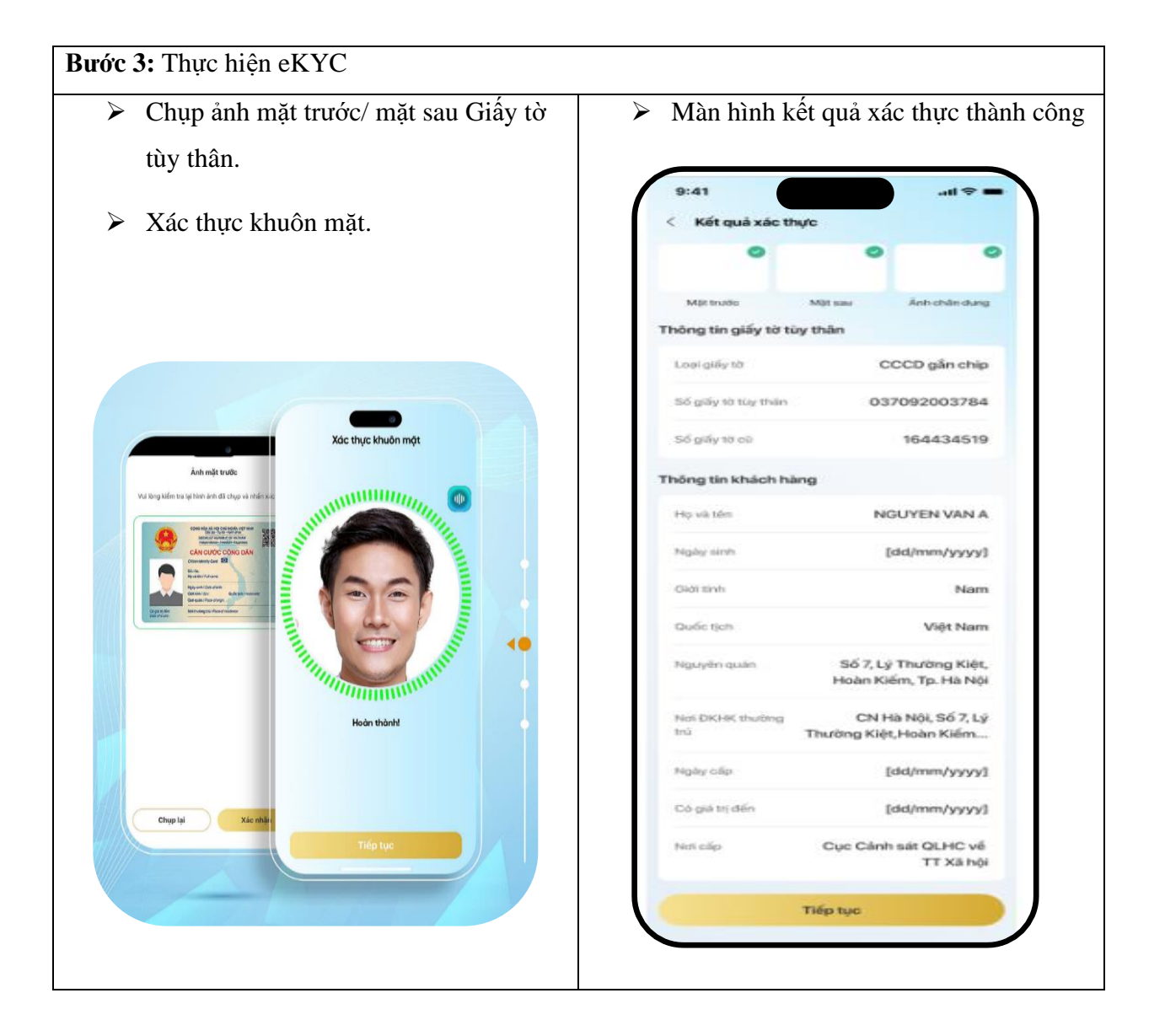

| 9:41                                                                        | - \$ In.                          | 9:41                           |                                                       |
|-----------------------------------------------------------------------------|-----------------------------------|--------------------------------|-------------------------------------------------------|
| < Thông tin bổ sung                                                         |                                   | < Xác nhận t                   | thông tin                                             |
| Thông tin khách hàng                                                        |                                   | Số điện thoại dã               | ing ký 0968710355                                     |
| Email                                                                       |                                   | Họ và tên                      | NGUYEN VAN A                                          |
|                                                                             |                                   | Ngày sinh                      | 14/11/1988                                            |
| Nghê nghiệp                                                                 | ~                                 | Giấy tờ tùy thân               | CCCD gắn Chip                                         |
| Chức vụ                                                                     | $\rightarrow$                     | Số giấy tờ tùy th              | ian 5232446544643                                     |
| Chỉ nhánh/ PGD mở tài khoản                                                 | ~                                 | Nguyên quán                    | Mê Linh, Tp. Hà Nội                                   |
| ia chỉ liên hệ                                                              |                                   | Ngày cấp                       | 01/10/2017                                            |
| Dịa chỉ liên hệ là địa chỉ thường t                                         | rú                                | Ngày hết hạn                   | 01/10/2047                                            |
| Tinh / Thành phố                                                            | ~                                 | Noi cấp                        | [Nơi cấp]                                             |
| Quân / Huyện                                                                | ~                                 | Nai DKHK thuài                 | ng trú Số 7, Lý Thường Kiệt,<br>Hoàn Kiếm, Tp. Hà Nội |
|                                                                             |                                   | Quốc tịch                      | VIET NAM                                              |
| Dịa chỉ chi tiết                                                            |                                   | Giới tính                      | Nữ                                                    |
| ưu ý : Quỹ khách vui lòng nhập chính<br>hư Số nhà (Tòa nhà), Tên đường, Phi | n xác Dja chỉ chi tiết<br>Jông/Xâ | Cư trú                         | Việt Nam                                              |
| lịch vụ đãng ký                                                             |                                   | Email                          | email@gmail.com                                       |
| BAOVIET Smart                                                               | Thông tin hạn mức                 | Nghế nghiệp                    | [Nghế nghiệp]                                         |
| Tên dàng nhập                                                               | 0968710355                        | Chức vụ                        | [Chức vụ]                                             |
| TKTT số ngẫu nhiên     Phí mở TKTT                                          | Miễn phí                          | Chi nhánh/ PGD<br>mở tài khoản | CN Hà Nội, Số 7, Lý<br>Thường Kiệt, Hoàn Kiếm         |
| 'hông tin người giới thiệu                                                  |                                   | Địa chỉ liên hệ                | Số 44/858 Kim Giang,<br>Thanh Liệt, Thanh Trì         |
| SÐT BAOVIET Smart người giớ                                                 | 9î thiệu                          | Dịch vụ diặng ký               | Tài khoản thanh toán số<br>ngẫu nhiên                 |
| Mã tư vấn viên                                                              |                                   | Phí mở TKTT                    | Miễn phí                                              |
| Tiếp tục                                                                    |                                   |                                | Tiếp tục                                              |

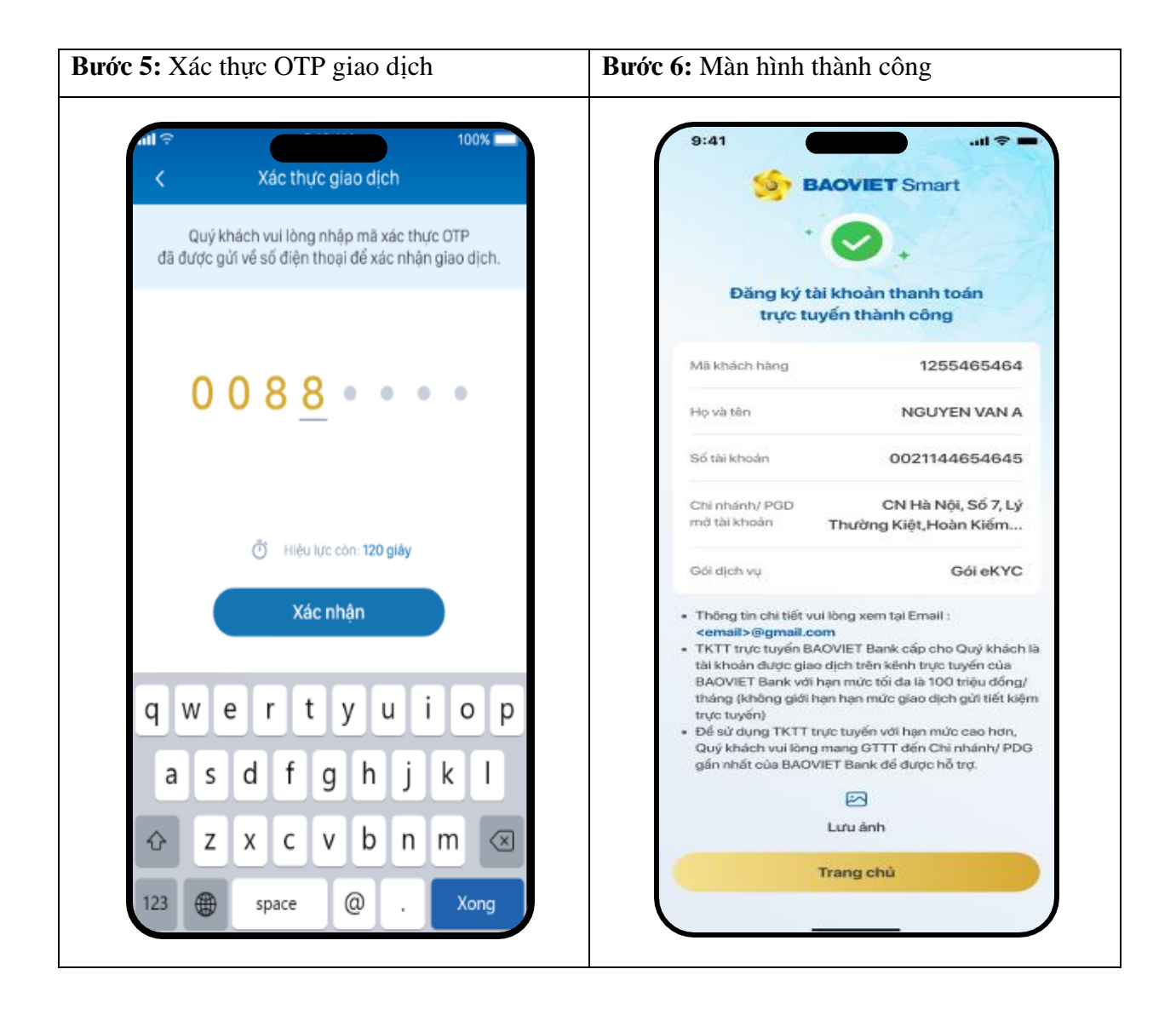

## 5. Trường họp 5: KH gói 1, đã có TKTT thông thường tại quầy, chưa có tài khoản liên kết => Liên kết TKTT + nâng cấp gói 2

**Bước 1:** Nhập SDT, đăng nhập và Chọn "Nâng cấp ngay" sau khi login thành công (với KH gói 1)

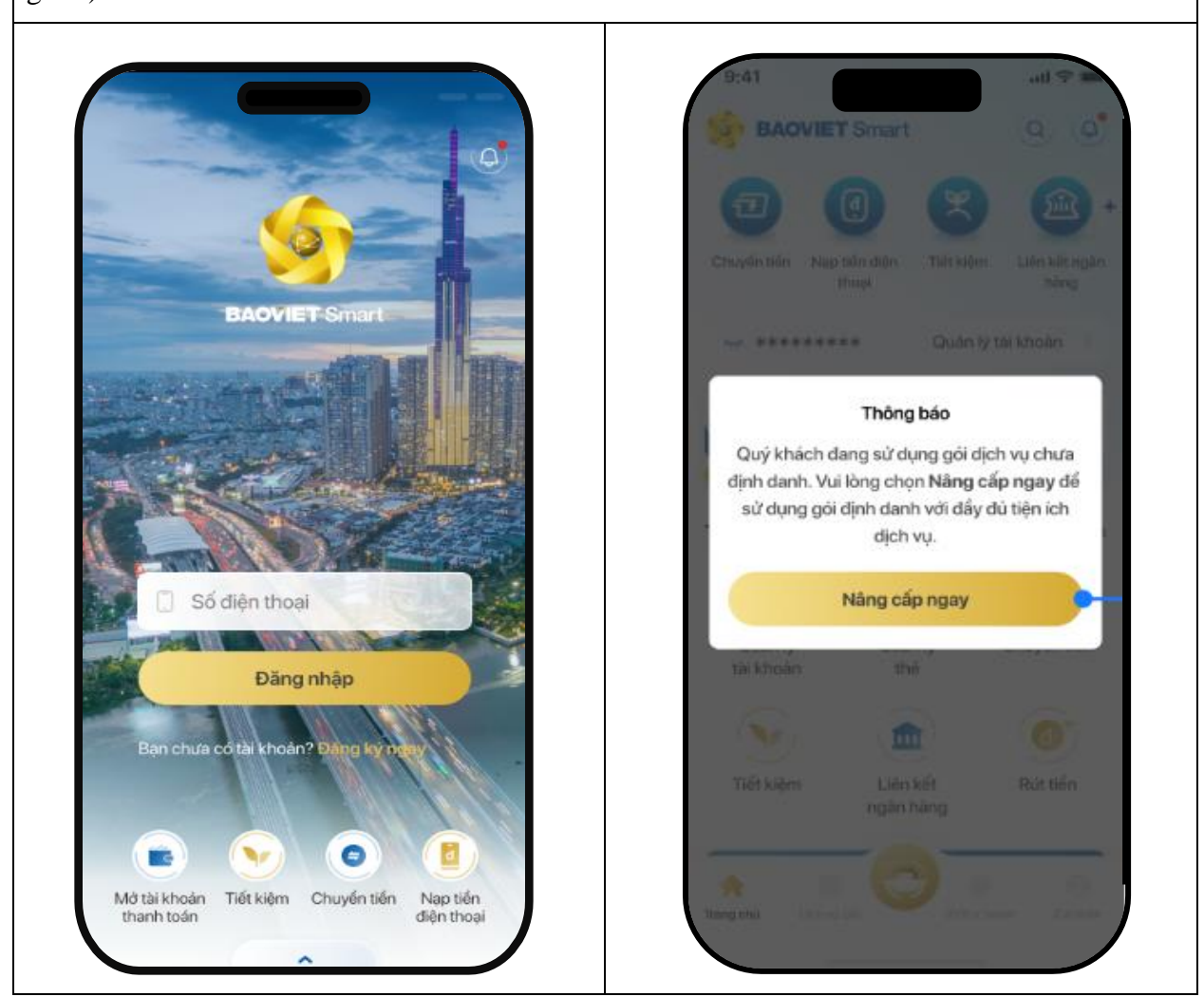

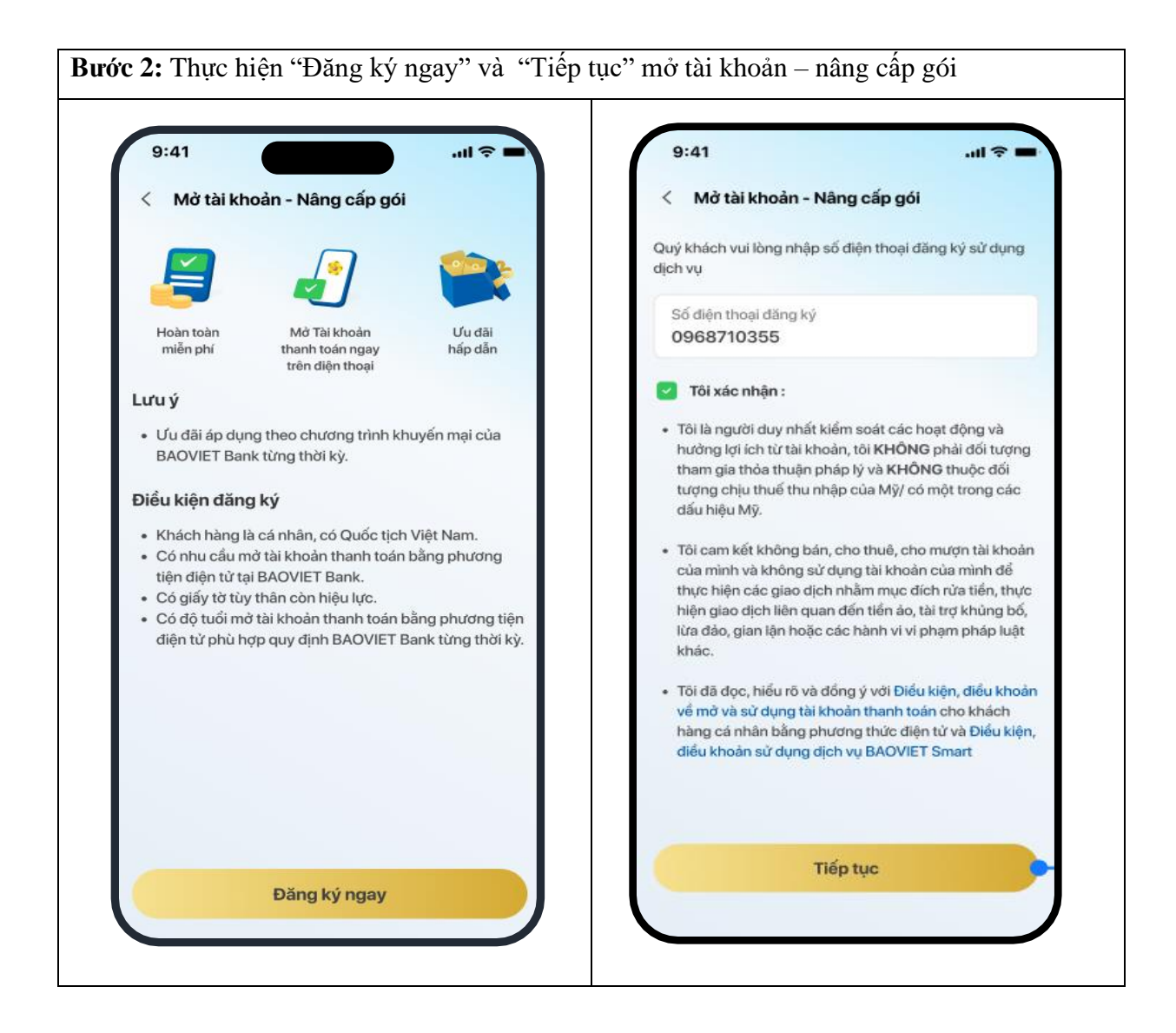

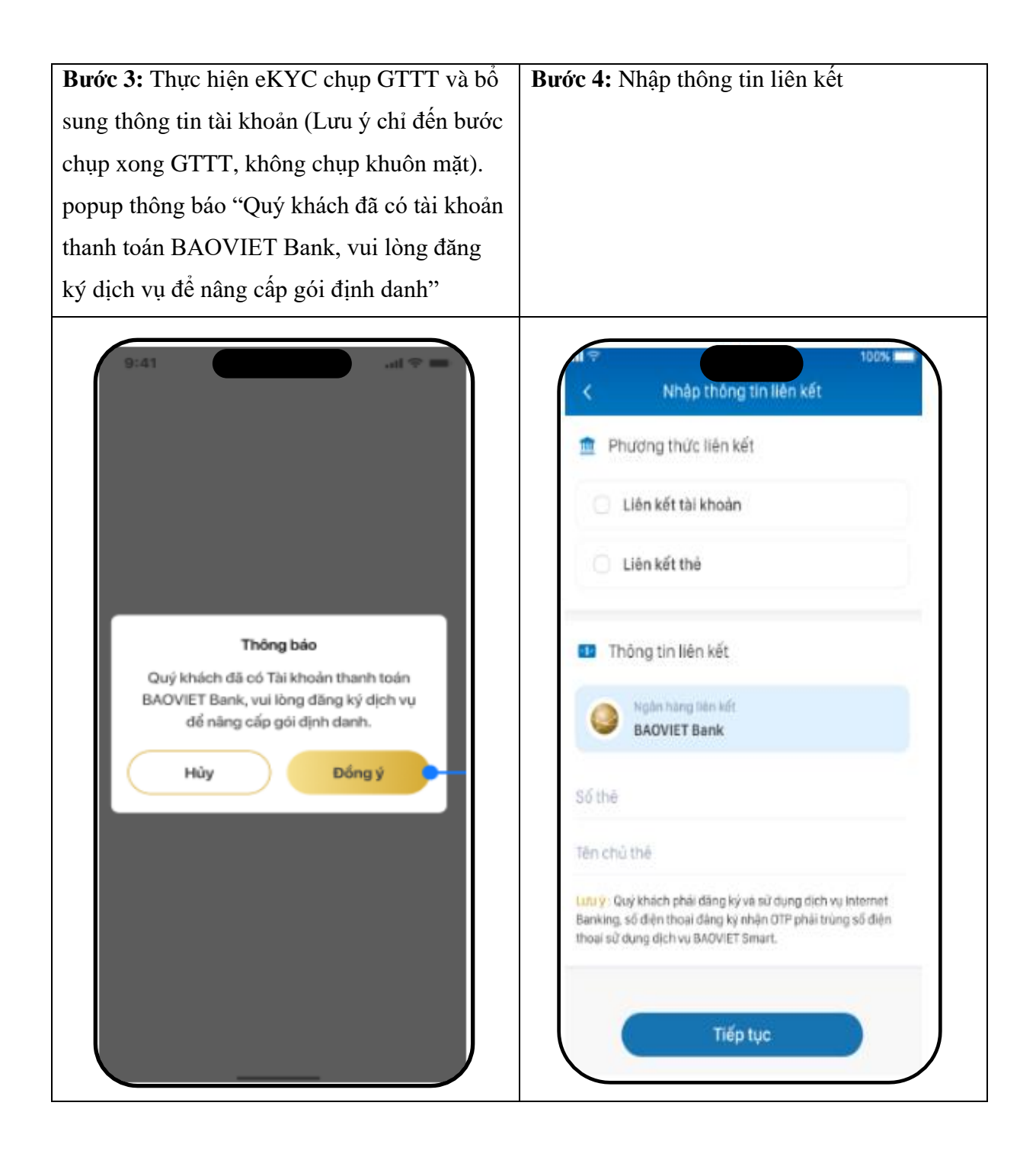

**Bước 5:** Xác thực OTP => màn hình kết quả nâng cấp + liên kết thành công (KH không có TKTT eKYC)

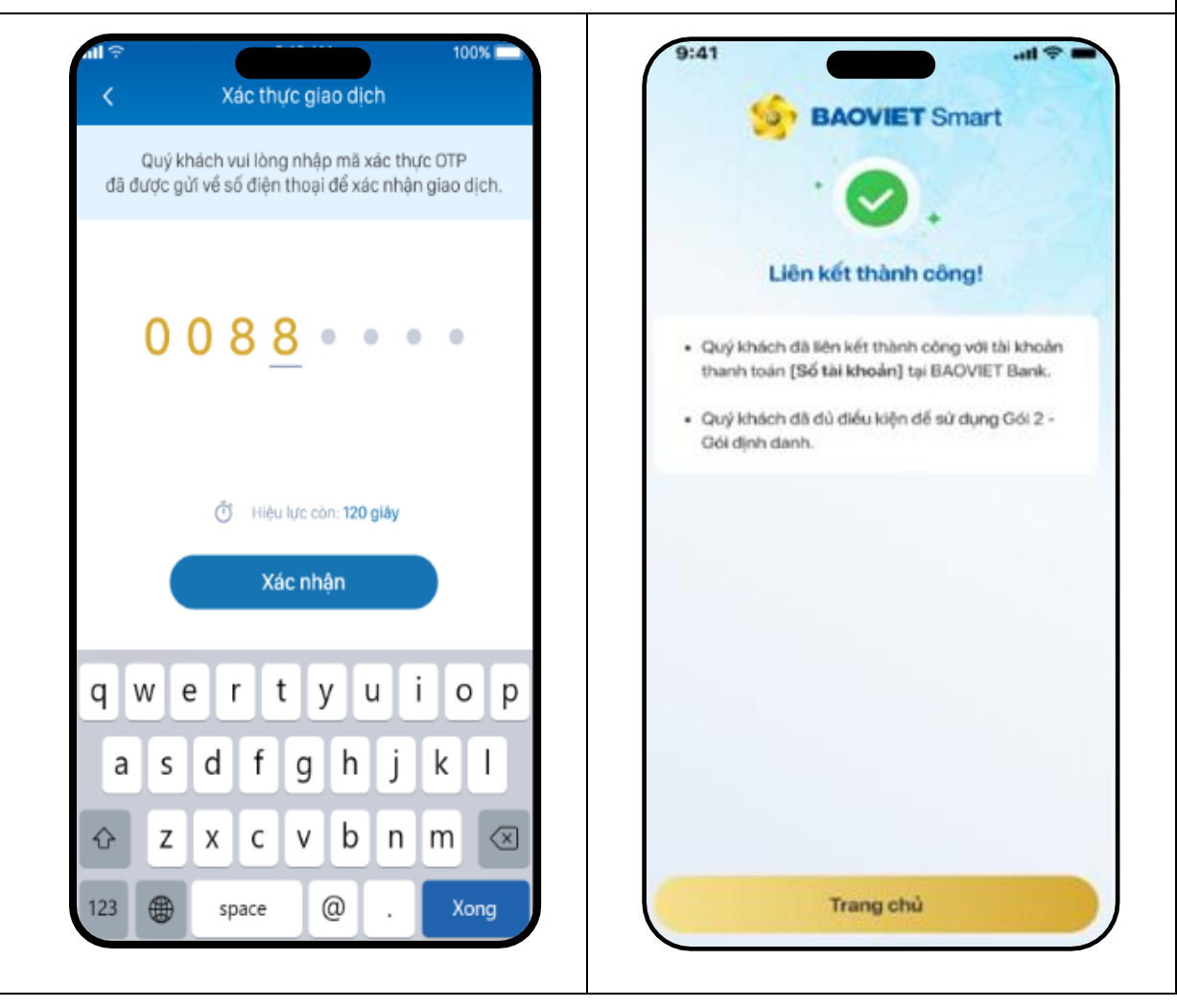